# Mettre à jour un raccourci

Ce document explique comment mettre à jour un vieux raccourci erroné.

**Contexte:** Auparavant, Dash utilisait des fichiers batch. Depuis E:184.3 l'installation est simplifiée et ne nécessite plus les fichiers batch. Il vaut la peine d'installer Dash de la nouvelle façon. Pour certains utilisateur(-trice)s, cela peut régler quelques bogues mineurs, et pour certaines écoles, cela peut améliorer les performances.

- Cette procédure ne requiert aucun droits administrateurs.
- Dash doit déjà se trouver sur le serveur de l'école en version E:184.3 et plus. Le numéro de version se trouve au coin supérieur droit de Dash.

### 1. Vérifier le raccourci sur le bureau

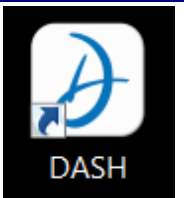

Sur le bureau, faire un clic droit sur le raccourci de Dash et aller voir les propriétés. Vérifier la cible:

| Général Raccourci                             | Compatibilité Sécurité Détails Versions précédentes |  |  |  |
|-----------------------------------------------|-----------------------------------------------------|--|--|--|
| DAS                                           | SH                                                  |  |  |  |
| Type de cible :                               | Application                                         |  |  |  |
| Emplacement:                                  | ECOLE                                               |  |  |  |
| Cible :                                       | X:\DASH\ECOLE32.EXE                                 |  |  |  |
| Démarrer dans :<br>Touche de                  | X:\dash                                             |  |  |  |
| raccourci:                                    | Aucun                                               |  |  |  |
| Exécuter:                                     | Fenêtre normale                                     |  |  |  |
| Commentaire :                                 |                                                     |  |  |  |
| Emplacement du fichier Changer d'icône Avancé |                                                     |  |  |  |
|                                               | OK Annuler Appliquer                                |  |  |  |

#### Exemple d'un bon raccourci

- si le raccourci appelle DASH32.BAT, le raccourci doit être refait
- si le raccourci appelle ECOLE32.EXE (où ECOLE= le nom de votre école), avec paramètre tel que -x, -L, le raccourci doit être refait.
  exemple: X:\dash\ECOLE32.EXE -L - x
- si le raccourci appelle ECOLE32.EXE (où ECOLE= le nom de votre école), sans paramètres, l'installation est bonne (tel que l'image). Mais si vous n'aimez pas le raccourci car il ne comporte pas l'icône de Dash, vous pourriez aussi le refaire.
  exemple: O:\dash\ECOLE32.EXE

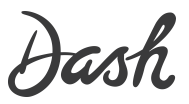

## 2. Sauvegarder les configurations utilisateur(-trice) (facultatif)

- 1. Ouvrir Dash et demeurer à l'écran d'accueil (la liste des écoles), faire CTRL-F2
- 2. Dans la fenêtre avec du code qui s'est ouverte faire CTRL+A pour tout sélectionner et CTRL+C pour copier
- 3. Créer un document texte et faire CTRL-V pour coller les codes
- 4. Enregistrer le fichier sur le bureau pour plus tard (On va les coller à la dernière étape)

### 3. Refaire le raccourci de Dash:

- Supprimer l'ancien raccourci sur le bureau
- Ouvrir une fenêtre de l'explorateur de fichier avec Windows + E
- Dans la colonne de gauche, cliquer sur le lecteur réseau de votre école (ou lecteur C: si c'est un Dash installé localement)
- Puis, double-cliquer sur le dossier Dash

**N.B.:** Le lecteur réseau devrait être un nom de lecteur d'une seule lettre (ex.: X:) et non pas un chemin UNC (ex.:\\ASRISV107\666-X\DASH\ECOLE32.EXE)

• Double-cliquer sur ECOLE32.EXE (où ECOLE= le nom de votre école), ceci va lancer Dash une première fois. Si vous n'êtes pas certain sur quel fichier cliquer, c'est celui qui est une 'application'.

| Nom                | Modifié le       | Туре             | Taille    |
|--------------------|------------------|------------------|-----------|
| 🔍 DASH32.BAT       | 2014-09-29 14:41 | Fichier de comma | 1 Ko      |
| DASH32             | 2015-11-19 14:28 | Raccourci        | 2 Ко      |
| ECOLE32.EXE        | 2017-02-02 15:21 | Application      | 10 218 Ko |
| EVALUATION2014.DAT | 2015-11-11 09:29 | Fichier DAT      | 1 704 Ko  |
| EWF3.txt           | 2015-11-05 12:08 | Fichier TXT      | 1 Ko      |
| FTPDL.TXT          | 2017-02-14 11:19 | Fichier TXT      | 1 Ko      |
| 🔍 INSTALL.BAT      | 2014-09-29 14:41 | Fichier de comma | 1 Ko      |

- Demeurer à l'écran d'accueil de Dash (La liste des écoles) et ouvrir le menu Fichier / Créer un raccourci sur le bureau Dash va créer le raccourci et fermer.
- Tester le nouveau raccourci

**N.B.:** Dash recommande de créer le raccourci par l'opération dans Dash pour plusieurs raisons techniques. En passant par ce chemin, l'icône de Dash et l'appellation se placent sur le raccourci. De plus, les utilisateur(-trice)s qui utilisent plusieurs Dash verront leurs différents raccourcis renommés de façon appropriée.

Au besoin, remettre les configurations sauvegardées précédemment. À l'écran d'accueil (la liste des écoles), cliquer CTRL-F2, et les y coller avec CTRL+V.

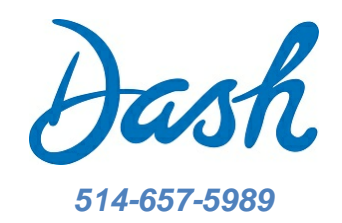

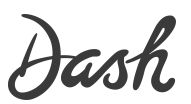